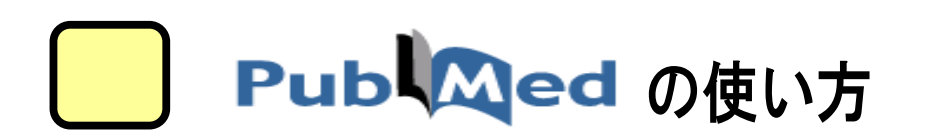

AGU Lib 2020.3

# 「PubMed」とは?

- ・米国National Library of Medicine (NLM) のNational Center for Biotechnologyが 提供する、世界最大級の医学・生物学分野の学術文献データーベースです。
   MEDLINEのインターネットによる一般公開版。
- ・世界約80カ国、約5900誌の論文検索ができます。
- ・1946年以降の文献が収録されています。
- ・医学用語や著者名、雑誌名などのキーワードから検索できます。
- ・一部、全文閲覧できる文献にリンクしています。

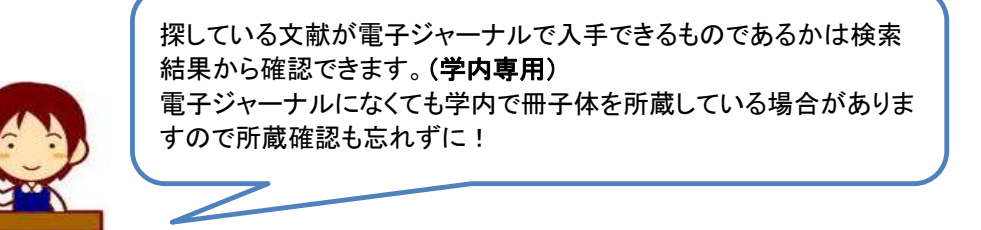

# ●以下の手順でデータベースを開きます

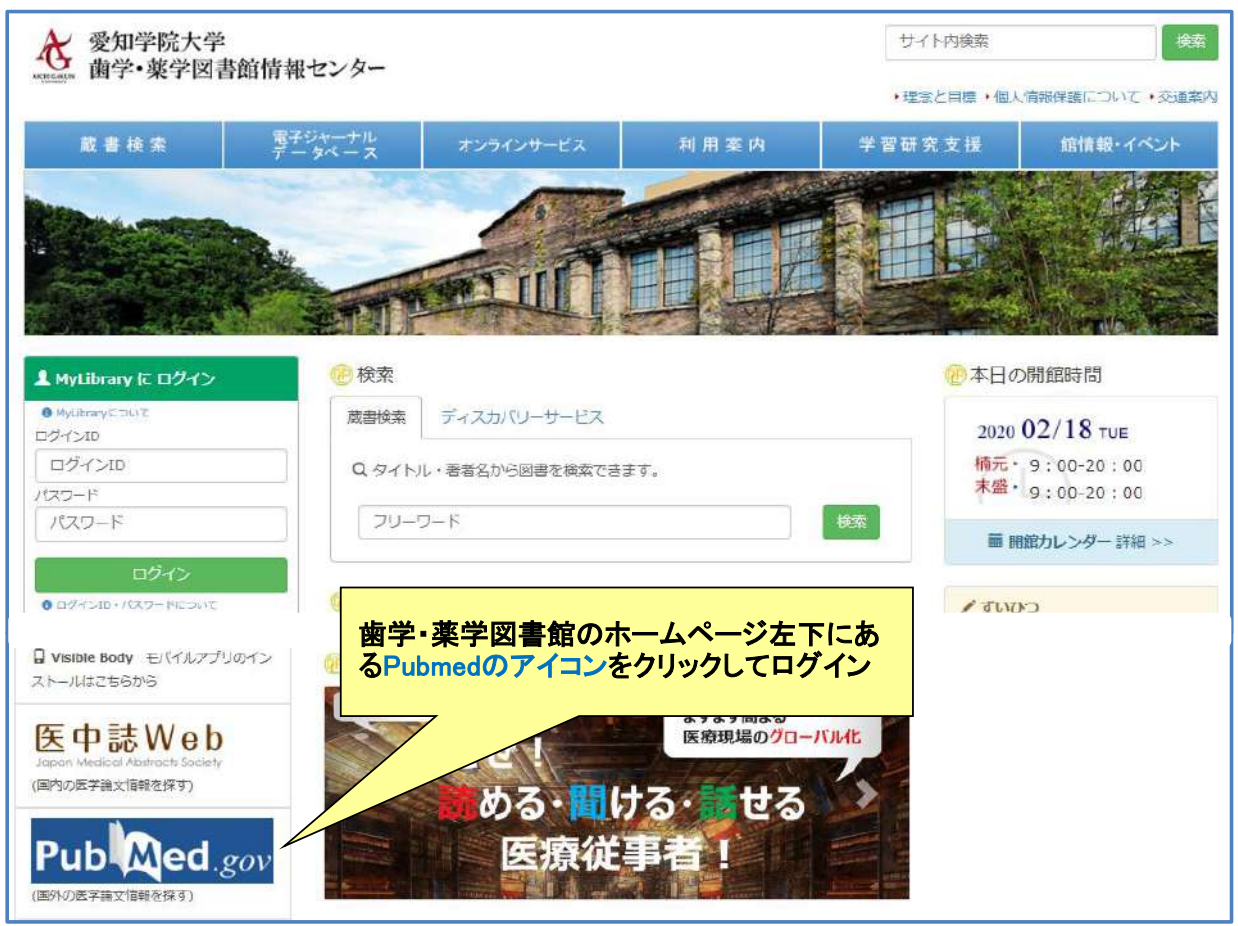

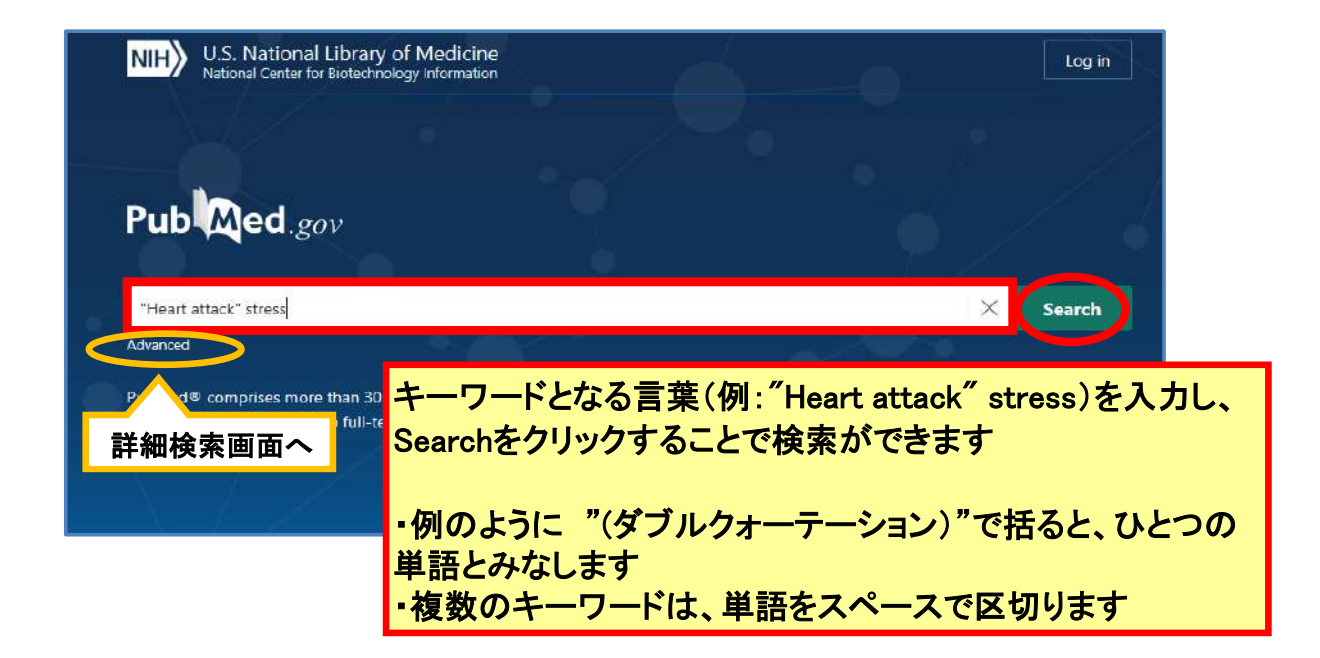

# ●検索結果表示例

| Advanced Create alert<br>Save Email … Sorted by: Best match<br>MYNCBI FILTERS ビ<br>RESULTS BY YEAR<br>I Lu L, et al. Cell Biochem Biophys 2015 - <i>Review</i> . PMID 25638347                                                                        | *          |
|----------------------------------------------------------------------------------------------------|------------|
| Save     Email      Sorted by: Best match       MYNCBI FILTERS     300 resu     後索結果をさらに絞り込む時はこちら       RESULTS BY YEAR     Myocardial Infarction: Symptoms and Treatments       1     Lu L, et al. Cell Biochem Biophys 2015 - Review. PMID 25638347 | h 🛱        |
| MYNCBI FILTERS ピ 検索結果をさらに絞り込む時はこちら<br>RESULTS BY YEAR Myocardial Infarction: Symptoms and Treatments<br>1 Lu L, et al. Cell Biochem Biophys 2015 - Review. PMID 25638347                                                                              |            |
| RESULTS BY YEAR Myocardial Infarction: Symptoms and Treatments           1         Lu L, et al. Cell Biochem Biophys 2015 - Review. PMID 25638347                                                                                                    |            |
| 1 Lu L, et al. Cell Biochem Biophys 2015 - Review. PMID 25638347                                                                                                    |            |
| Muncheredial information (MI) is a term used for an august of beast attack which is due to formation of                                                                                                    |            |
| plaques in the interior walls of the arteries resulting in reduced blood flow to the heart and injuring                                                                                                    |            |
| heart muscles because of lack of oxygen supply. The symptoms of MI include chest pain, which travels                                                                                                    |            |
| from left arm to n                                                                                                    |            |
| 1960 2020 fatigue, weakness <a href="https://weakness">New Pubmedの変更点&gt;</a>                                                                                                    |            |
| TYTAWA AND TY Cite Shar 検索結果は、最新の論文を表示する[Ma                                                                                                    | ost Recent |
|                                                                                                    | セキーナス      |
| □ Abstract □ Will Not a free から、イーノートとの適口及の向い調入                                                                                                    | と衣小9つ      |
| Free full text Early identification Best Match」に変更されました。                                                                                                    |            |
| Full text with the knowledg                                                                                                    |            |
| ARTICLE ATTRIBUTE 44 Cite 4 Share                                                                                                    |            |
| Associated data                                                                                                    |            |
| and novel therapeutic targets.                                                                                                    |            |
| Tham YK, et al. Arch Toxicol 2015 - Review. PMID 25708889                                                                                                    |            |
| Books and Documents The onset of heart failure is typically preceded by cardiac hypertrophy, a response of the heart to                                                                                                    |            |
| Clinical Trial increased workload, a cardiac insult such as a heart attack or genetic mutationInitially, such growth is                                                                                                    | 5          |
| an adaptive resource to maintain cardiac junction, numever, in seminor or sustained stress and as time.                                                                                                    | £          |
| Meta-Analysis progresses, these changes become maladaptive and the heart ultimately fails.                                                                                                    |            |

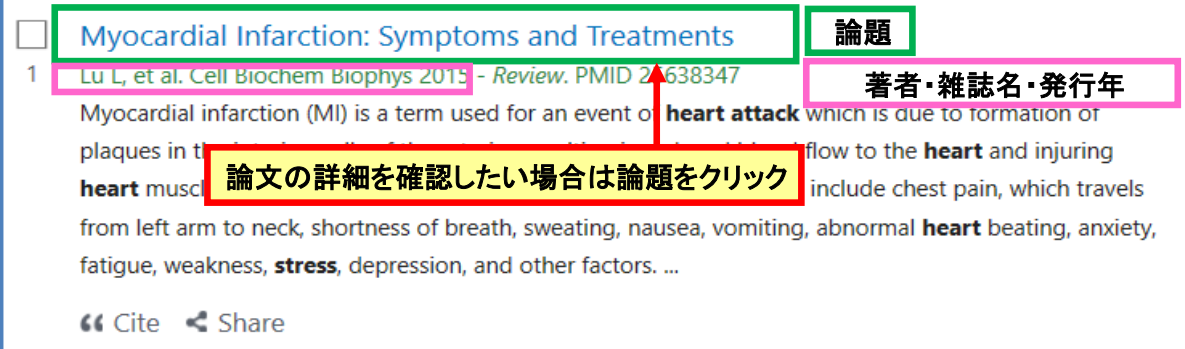

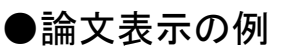

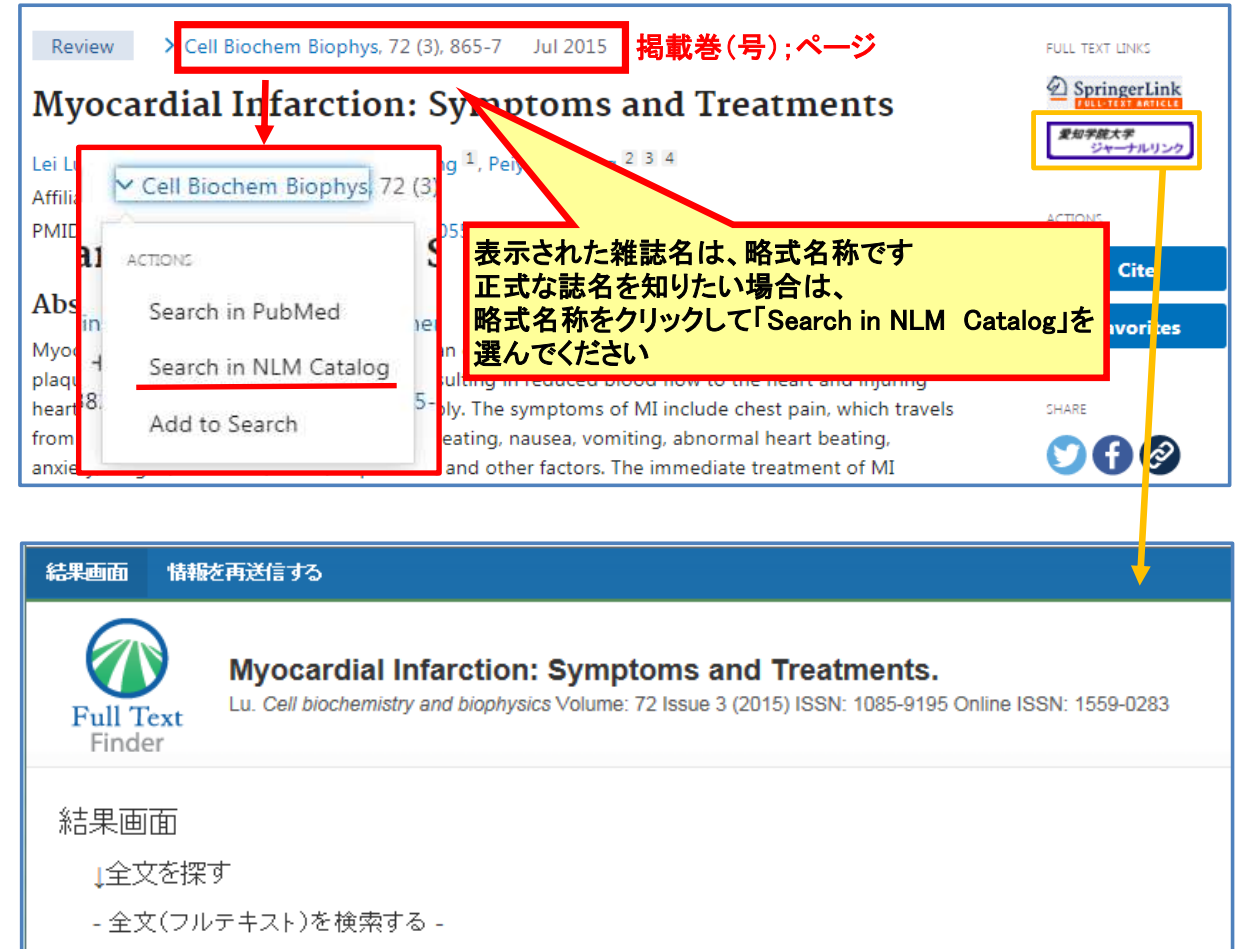

Find this article in full text from Health & Medical Collection 1997-10-01 - present (Full Text Delay: 1 Year)

Check for full EJで閲覧可能なデータベースにはFTFのアイコン
の
が付いています

Find this article in full text from Springer Nature 2000-01-01 - present

- 冊子体の所蔵検索をする(OPAC) -

욛 蔵書検索(OPAC)

FTF

💮 CiNii Booksを検索

検索結果の画面右上にある『愛知学院大学ジャーナルリンク』ボタン をクリックすると、歯学薬学図書館情報センターで契約している電子 ジャーナルで、全文閲覧できるものがあるか検索されます。 HPからアクセスし(p4参照)再検索する必要はありません。 電子ジャーナルでは閲覧できない場合は、『蔵書検索(OPAC)』を クリックして学内に冊子体で所蔵していないか確認してください。

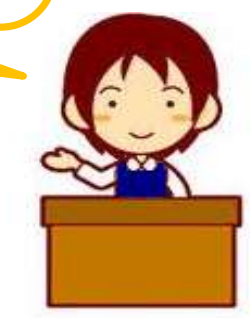

●その他

ホームページの「電子ジャーナル・データベース」の「電子ジャーナル」を選び雑誌名を検索すると、 全文閲覧できる文献があるか確認できます。

#### ※電子ジャーナルの利用は愛知学院大学の教職員、学生等に制限されています。 利用にあたっては注意事項をご確認ください。

### ◆歯学・薬学図書館情報センターの電子ジャーナル

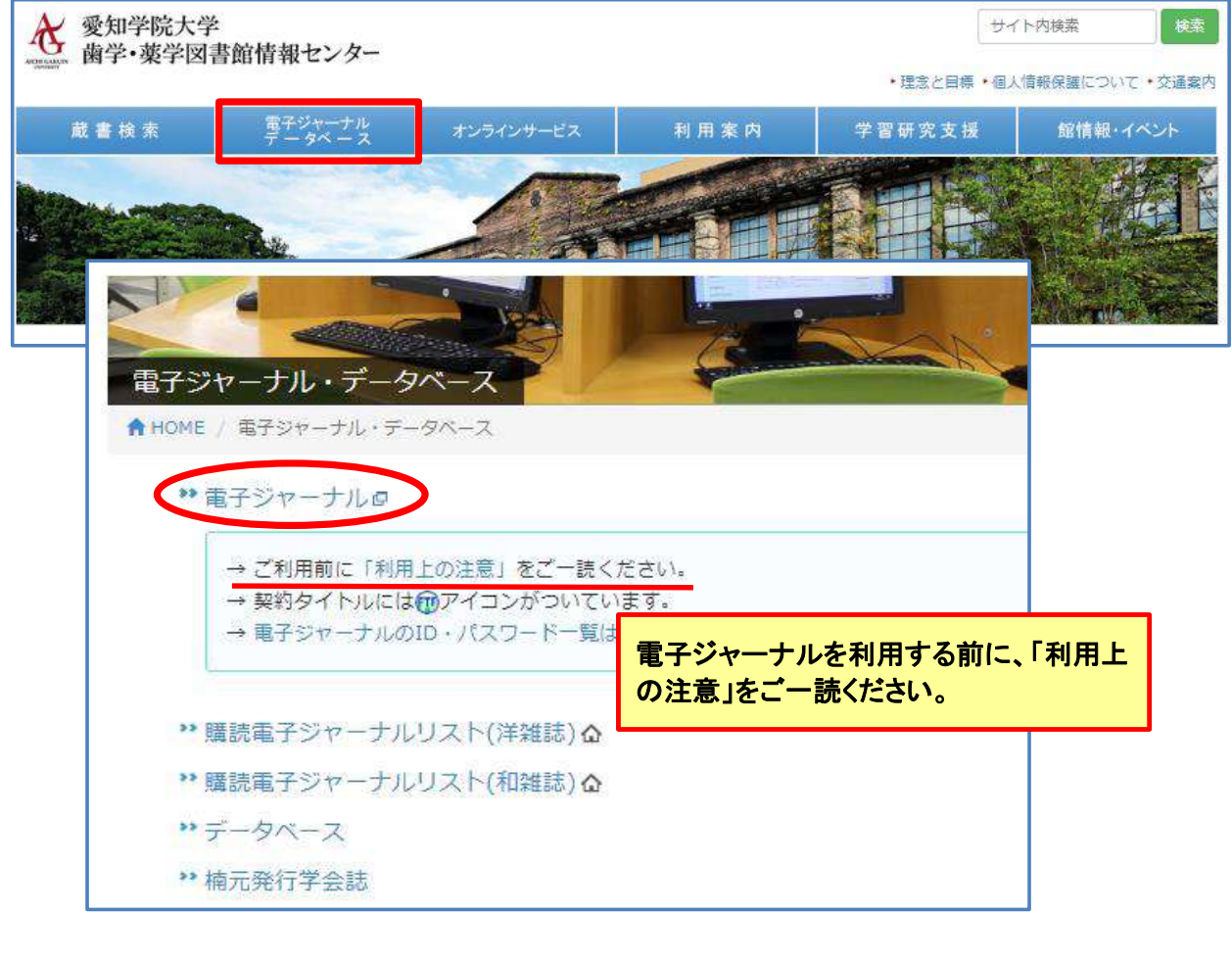

| Fall Text                                        | Searching: Library Publications |                  |                  |  |
|--------------------------------------------------|---------------------------------|------------------|------------------|--|
| Finder                                           | タイトル、サブジェクトまた                   | td ISSN/ISBN を入力 | ゴ 検究 ③           |  |
| 出版物                                              |                                 |                  |                  |  |
| 分野別検索                                            | 2# 手力                           | イトニカンカニな家        |                  |  |
| Find resources available from the library's coll | ection (単語。                     | を入力すると候補が表示      | されます)            |  |
| コミュニケーション & マスメディア (282)                         | 外交&国際関係 (104)                   | 朱養&食事 (95)       | 社会学 (350)        |  |
| コンピュータ サイエンス (320)                               | 天文学 & 天体物理学 (43)                | 森林学 (83)         | 社会福祉 (40)        |  |
| スポーツ&余暇 (155)                                    | 女性学 & フェミニズム (21)               | 植物学 (221)        | 社会科学 8 人文科学 (822 |  |
| スポーツ医学 (34)                                      | 宗教および哲学 (378)                   | <b>歯科学 (257)</b> | 科学 (286)         |  |
| バイオテクノロジー (117)                                  | 工学 (689)                        | 歷史 (678)         | 經済学 (439)        |  |
|                                                  | (年9月 (60)                       | 屋橋 & 文化研究 (429)  | 芾任 € 把来 (50)     |  |

※HPのデザインは随時変更されている場合があります。